# Tutorial: Inclusão de foto no perfil do solicitante no portal Login Único (gov.br)

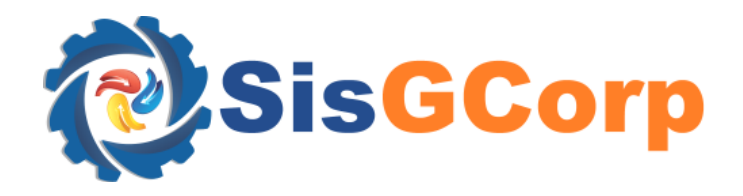

### Inclusão de foto no perfil do Usuário Solicitante no portal Login Único

## 1. Acesso ao portal Login Único (gov.br):

| Acesse sua conta com                                                                        | Digite sua senha               |
|---------------------------------------------------------------------------------------------|--------------------------------|
| 💶 Número do CPF                                                                             | CPF                            |
| Caso não lembre se possui uma conta, digite o número do seu CPF mesmo assim para verificar. | Senha                          |
| CPF                                                                                         | Digite sua senha atual Passo 2 |
| Digite seu CPF Passo 1                                                                      | <u>Esqueci minha senha</u>     |
| Avançar                                                                                     | Cancelar Entrar                |

Após selecionar o *link*, efetue o login no portal gov.br:

- Passo 1: Informe o CPF;
- **Passo 2**: Informe a senha de acesso.

#### 2. Dados Cadastrais

| MINHA ÁREA            | i Minha área → Dados Cadastrais |                                         |
|-----------------------|---------------------------------|-----------------------------------------|
| Dados Básicos Passo 1 | Dados Cadastrais                |                                         |
| Endereço              | CPF                             | Passo 2                                 |
| Alterar Senha         | Nome                            |                                         |
| Segurança             |                                 |                                         |
| Privacidade           | E-mail                          |                                         |
|                       | Ľ                               | Clique para adicionar ou alterar a foto |
|                       | Celular para receber SMS        |                                         |
|                       |                                 |                                         |

- Passo 1: Selecione a opção "Dados Básicos";
- **Passo 2**: Selecione a opção "Clique para adicionar ou alterar a foto" e realize o *upload* de uma foto.

#### Após os passos acima, a foto no portal gov.br é atualizada:

| MINHA ÁREA    | 分 → Minha área → Dados Cadastrais |                                         |
|---------------|-----------------------------------|-----------------------------------------|
| Dados Básicos | Dados Cadastrais                  |                                         |
| Endereço      | CPF                               |                                         |
| Alterar Senha | Nome                              |                                         |
| Segurança     |                                   | T T                                     |
| Privacidade   | E-mail                            |                                         |
|               |                                   | Clique para adicionar ou alterar a foto |
|               | Celular para receber SMS          | Foto atualizada.                        |
|               | C C                               |                                         |

#### 3. Acesso ao portal SisGCorp

- Acesse o portal SisGCorp (<u>https://sisgcorp.eb.mil.br/</u>) e efetue o login;
- Verificar que a foto do perfil está atualizada, conforme a foto cadastrada no portal gov.br:

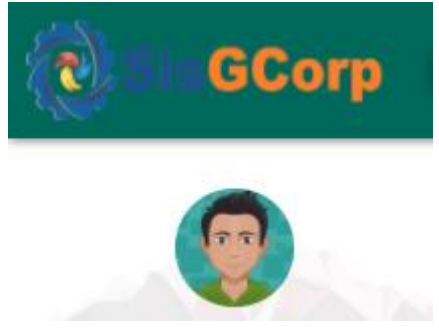

Ao acessar o formulário de Cadastro do solicitante de Pessoa Física (PF), retorna a foto do perfil atualizada.

| _ | A / y Visualizar Cadastro Inicial do Solicitante |                                                        |                      |               |                           |                 |                |  |
|---|--------------------------------------------------|--------------------------------------------------------|----------------------|---------------|---------------------------|-----------------|----------------|--|
|   | Cad                                              | Informações Iniciais do Solicitante —<br>Nome Completo |                      | Sezo<br>M O F |                           |                 |                |  |
|   |                                                  | Número de Inscrição (CPF)                              | Nº Identidade        |               | Data de Expedição         | Órgão Emissor   | UF             |  |
|   | 0                                                | Data de Nascimento                                     | País                 |               | UF Local de Nasci<br>DF Y | mento           |                |  |
|   | Ó                                                | Nº Titulo de Eleitor                                   |                      | Profissão     |                           | Outra Profissão |                |  |
|   | 1                                                | Telefone 1                                             | Telefone 2           |               | Email                     |                 |                |  |
|   | N                                                | Nome da Mãe                                            |                      |               |                           |                 |                |  |
|   |                                                  | Nome do Pai                                            |                      |               |                           |                 |                |  |
|   |                                                  | CEP                                                    | Endereço Residencial |               | UF                        | Cidade          | ~              |  |
|   |                                                  | Bairro                                                 |                      | N°            | Compleme                  | nto             |                |  |
|   |                                                  | Latitude                                               |                      | Longitude     |                           | 9               | Buscar no Mapa |  |